### **LPS 36 HI**

### Sensor óptico de perfiles para la medición de objetos

### Dibujo acotado

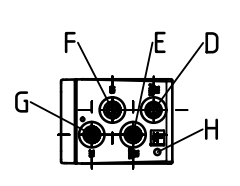

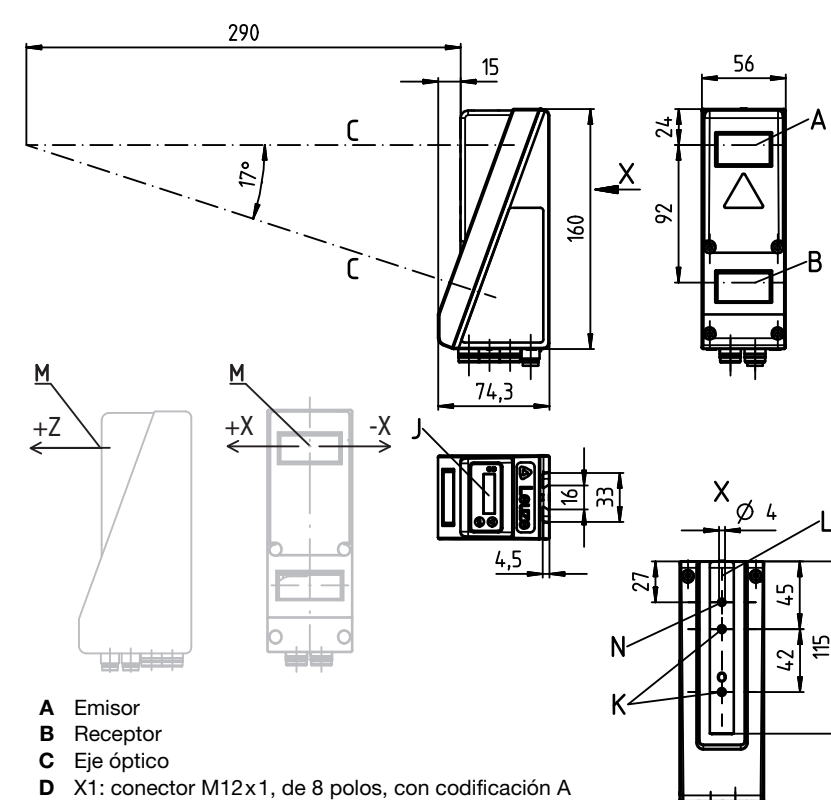

- Indicación de valores medidos en mm en
- Hasta 240 pares de valores (x,z) largo de la • línea láser
- Hasta 16 tareas de inspección
- Entrada de activación, entrada de disparo, salida de disponibilidad, salida en cascada

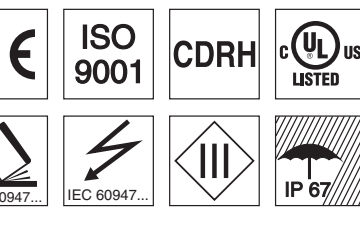

### Accesorios:

#### (disponible por separado)

- Sistema de sujeción BT 56, BT 59
- Cables con conector M12 (K-D ...)

- Е X2: hembrilla M12x1, de 4 polos, con codificación D
- X3: hembrilla M12x1, de 8 polos, con codificación A (sólo LPS 36/EN) F
- G X4: no se utiliza (tapa ciega)
- Tornillo PE н
- Display OLED y teclado de membrana J
- κ Rosca M4, 4,5 de profundidad
- L Alojamiento del sistema de sujeción BT 56 / BT 59
- Μ Punto cero y orientación del sistema de coordenadas para los datos de medición
- Orificio de 4 mm en el eje del emisor Ν

### Rango de medición, característico

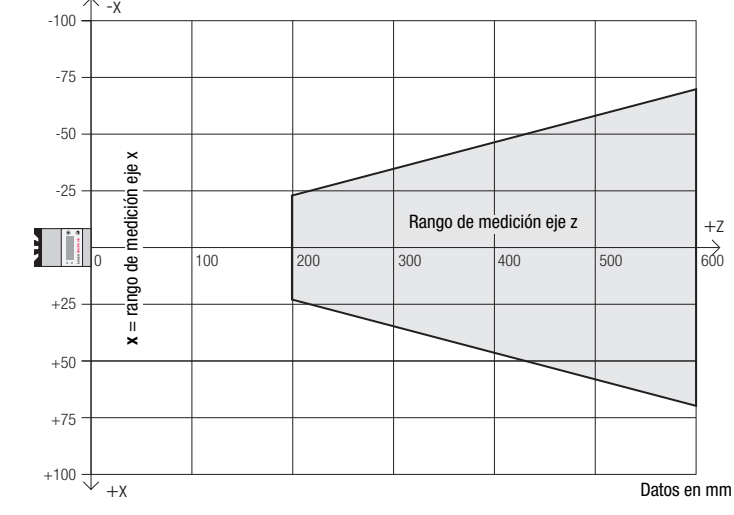

es 03-2013/02 50118357-02

14

18 - 30 V

DC

白 ETHERNET

200 ... 600 mm

- Sensor óptico de perfiles para la medición de objetos
- Sistema calibrado

古

- Rango de medición eje x: 46 ... 140mm •
- Rango de medición eje z: 200 ... 600mm
- Tiempo de medición: 10ms
- Transmisión de los datos medidos vía Fast Ethernet
- display OLED como auxiliar de alineación
- Entrada para transductor incremental

especializado, debiendo utilizarlo conforme al uso

Tiempo de caldeo: Tras un tiempo de caldeo de

medición óptima.

(LPS 36HI/EN):

24V single ended

(A+, B+) o 5V diferencial

(A+/A-, B+/B-)

Para UL:

de personas.

prescrito para él. Este sensor

no es un sensor de seguridad

y no sirve para la protección

30 min., el Sensor óptico de perfiles ha alcanzado la temperatura de servicio

requerida para obtener una

Consumo de corriente máx.

CAUTION - Use of controls or adjustments or performance of procedures other than specified herein may result in

hazardous light exposure.

140mA, frecuencia de

impulso máx. 300kHz.

Interfaz de encoder

**LPS 36 HI** 

| Datos té                                                                                                    | cnicos                                                                                                    |                           |                                                                                                    | Tab                                                 | las                                                                                                    |                                                                                    |
|----------------------------------------------------------------------------------------------------|----------------------------------------------------------------------------------------------------|---------------------------|----------------------------------------------------------------------------------------------------|-----------------------------------------------------|----------------------------------------------------------------------------------------------------|------------------------------------------------------------------------------------|
| Datos óptico<br>Rango de me                                                                                                   | <b>os</b><br>edición <sup>1)</sup>                                                                                   | eje <b>x</b>              | 46 140mm                                                                                                    | LED                                                 | Estado                                                                                                    | Indicación en<br>modo de mediciór                                                  |
| Fuente de luz<br>Longitud de o<br>Potencia de s<br>Duración de i<br>Tiempo de ex                                              | z<br>onda<br>salida máx.<br>impulso<br>kposición                                                                     | eje z                     | láser<br>658nm (luz roja visible)<br>< 8mW<br>< 3ms<br>60 … 1300µs                                                                                                    | Verde                                               | Luz per-<br>manente<br>Apagado                                                                                                    | Sensor<br>listo para funcionar<br>Sensor no listo para<br>funcionar                |
| Línea láser                                                                                                    |                                                                                                    |                           | aprox. 170x1,5mm a 600mm                                                                                                    | Ama-                                                | Luz per-                                                                                                    | Conexión Ethernet                                                                  |
| Límite de er<br>Resolución g<br>Linearidad ej<br>Repetibilidad<br>Comportamie                                                 | rores (con respecto<br>eométrica <sup>2)</sup><br>e z <sup>3)</sup><br>eje z <sup>3)</sup><br>ento b/n (6 90% refl.) | a la di<br>eje x<br>eje z | stancia de medición)<br>0,2 0,6mm<br>0,1 0,9mm<br>≤ ±0,5%<br>≤ ±0,25%<br>≤ ±0,5%                                                                                                    | rillo                                               | manente<br>Intermi-<br>tente<br>Apagado                                                                                                    | establecida<br>Transmisión activa<br>de datos Ethernet<br>Sin conexión<br>Ethernet |
| Respuesta t                                                                                                    | emporal                                                                                                    |                           |                                                                                                    | Die                                                 | arom                                                                                                    | ~~                                                                                 |
| Tiempo de m                                                                                                    | edición<br>icialización                                                                                              |                           | 10ms                                                                                                    | Dia                                                 | gram                                                                                                    | as                                                                                 |
|                                                                                                    |                                                                                                    |                           | apiox. 1,05                                                                                                    | u<br>ع                                              | igitud de lín                                                                                                    | ea/rango de mediciór                                                               |
| Datos electr<br>Alimentación<br>Ondulación re<br>Corriente en<br>Interfaz Ether<br>Salidas de co<br>Entradas<br>Tensión de se | ricos<br>U <sub>B</sub> <sup>4)</sup><br>esidual<br>vacío<br>rnet<br>onmutación<br>eñal high/low                     |                           | $\begin{array}{l} 18 \ \ 30 \text{VCC (incl. ondulación residual)} \\ \leq 15\% \ \text{de } U_B \\ \leq 200 \text{ mA} \\ \text{UDP} \\ 1 \ (\text{disponible}) \ / \ 100 \ \text{mA} \ / \ \text{push-pull} \ ^{5)} \ \text{en } \ X1 \\ 1 \ (\text{conexión en cascada}) \ / \ 100 \ \text{mA} \ / \ \text{push-pull} \ ^{5)} \ \text{en } \ X1 \\ 1 \ (\text{disparo) en } \ X1 \\ 1 \ (\text{activación) en } \ X1 \\ 2 \ (U_B - 2 V) \ / \le 2 V \end{array}$ | Longitud de línea/rango de<br>medición en mm<br>181 | (call)<br>(call)<br>(c | actenstico)                                                                        |
| LED verde                                                                                                    | luz permanente                                                                                                    |                           | disponible                                                                                                    | A Ran                                               | go de mediciór<br>vitud de línes                                                                                                    | 1                                                                                  |
| LED amarillo                                                                                                    | apagado<br>luz permanente<br>intermitente<br>apagado                                                                 |                           | sin tensión<br>conexión Ethernet existente<br>transmisión activa de datos Ethernet<br>sin conexión Ethernet                                                                                                    | 0,9<br>0.8                                          | Resoluc                                                                                                    | ión (característica)                                                               |
| Datos mecá                                                                                                    | inicos                                                                                                    |                           |                                                                                                    | E 0,7                                               | z                                                                                                    |                                                                                    |
| Carcasa<br>Cubierta de d<br>Peso<br>Tipo de cone                                                                              | óptica<br>xión                                                                                                    |                           | bastidor de aluminio con tapa de plástico<br>vidrio<br>620g<br>conector M12                                                                                                    | L H H H H H H H H H H H H H H H H H H H             |                                                                                                    |                                                                                    |
| Datos ambie                                                                                                    | entales                                                                                                    |                           |                                                                                                    |                                                     | ř.                                                                                                    |                                                                                    |
| Temp. ambie<br>Circuito de p<br>Clase de proi<br>Índice de pro<br>Láser clase                                                 | ntal (operación/almacé<br>rotección <sup>6)</sup><br>tección VDE<br>tección                                          | n)                        | -30°C +50°C/-30°C +70°C<br>1, 2, 3<br>III, tensión baja de protección<br>IP 67<br>2M (según EN 60825-1 y 21 CFR 1040.10 con                                                                                                    | Not                                                 | 200 300<br>Dist                                                                                                    | 400 500 600<br>tancia en mm                                                        |
| Sistema de n                                                                                                    | ormas vigentes                                                                                                    |                           | Laser Notice No. 50)<br>IEC/EN 60947-5-2, UL 508                                                                                                    | • Us<br>Es                                          | te produc                                                                                                    | orme:<br>cto debe ser                                                              |
| <ol> <li>Factor de re</li> <li>Valores mín</li> </ol>                                                                         | enectancia 6 % 90 %<br>imo y máximo en función c                                                                     | le la dista               | ncia de medición, a 20°C tras 30minutos de tiempo de caldeo,                                                                                                    | pu<br>ún                                            | esto en fi<br>camente                                                                                                    | uncionamiento<br>por personal                                                      |

- °C tras 30 minutos de tiempo de caldeo rango medio  $U_B$ , resolución  ${\boldsymbol z}$  con un ajuste de fábrica mediana «3»
- Factor de reflectancia 90%, objeto idéntico, condiciones ambientales idénticas, objeto de medición ≥ 20mmx20mm 3)
- En aplicaciones UL: sólo para el empleo en circuitos de corriente «Class 2» según NEC 4)
- Las salidas de conmutación push-pull (contrafase) no se deben conectar en paralelo 5)
- 6) 1=protección transitoria, 2=protección contra polarización inversa, 3=protección contra cortocircuito para todas las salidas

#### Asignación de pines

| X1 - Lógica y Power                         |                              |       |  |  |
|---------------------------------------------|------------------------------|-------|--|--|
| № pin                                       | Señal                        | Color |  |  |
| 1                                           | +24VCC                       | bl    |  |  |
| 2                                           | InAct (activación)           | ma    |  |  |
| 3                                           | GND                          | ve    |  |  |
| 4                                           | OutReady (disponible)        | am    |  |  |
| 5                                           | InTrig (disparo)             | gr    |  |  |
| 6                                           | OutCas (conexión en cascada) | rs    |  |  |
| 7                                           | No conectar                  | az    |  |  |
| 8                                           | No conectar                  | ro    |  |  |
| Conector M12 de 8 polos, con codificación A |                              |       |  |  |

| X2 - Ethernet                                   |       |       | X3 - Encoder |                       |             |  |
|-------------------------------------------------|-------|-------|--------------|-----------------------|-------------|--|
| № pin                                           | Señal | Color | № pin        | Señal                 | Color       |  |
| 1                                               | Tx+   | am    | 1            | Enc. +24VCC           | bl          |  |
| 2                                               | Rx+   | bl    | 2            | (GND)                 | ma          |  |
| 3                                               | Tx-   | an    | 3            | GND                   | ve          |  |
| 4                                               | Rx-   | az    | 4            | Enc. A+               | am          |  |
| Hembrilla M12 de 4 polos, con<br>codificación D |       |       | 5            | Enc. A-               | gr          |  |
|                                                 |       |       | 6            | Enc. B+               | rs          |  |
|                                                 |       |       | 7            | Enc. B-               | az          |  |
|                                                 |       |       | 8            | +5VCC Out             | ro          |  |
|                                                 |       |       | Hembrill     | a M12 de 8 polos, con | codificació |  |

### Indicaciones de pedido

| Sensor de perfil lineal |  |
|-------------------------|--|
| Con interfaz de encoder |  |

LPS 36HI... - 03

| Denominación |
|--------------|
|              |

# Núm. art.

#### 50111334

#### LPS 36 HI

#### Sensor de perfil lineal

#### Establecer conexión con el PC

El LPS se configura con un PC usando el programa LPSsoft, antes de integrarlo en el control de procesos.

Para poder establecer una comunicación UDP con el PC, la dirección IP de su PC y la dirección IP del LPS deben estar en el mismo área de direcciones. Como el LPS no tiene un cliente DHCP incorporado, deberá ajustar la dirección manualmente. Lo más sencillo es hacerlo en el PC.

#### ⊖ ¡Nota!

Si utiliza un cortafuegos de escritorio, asegúrese de que el PC puede comunicarse con el LPS a través de la interfaz Ethernet vía UDP en los puertos 9008 y 5634. Además, el cortafuegos debe dejar pasar mensajes de eco ICMP para la prueba de conexión (ping).

Si el PC se conecta normalmente a una red con asignación de direcciones DHCP, para acceder al LPS lo más sencillo es crear una configuración alternativa en las configuraciones TCP/IP del PC y enlazar directamente el LPS con el PC.

♦ Compruebe la dirección de red del LPS pulsando sucesivamente desde el modo de funcionamiento normal del LPS dos veces u en el teclado de membrana del sensor, luego dos veces v y luego otra vez u.

Así accederá al submenú Ethernet y podrá leer las configuraciones actuales del LPS pulsando sucesivamente varias veces ▼.

& Anote los valores de Dirección IP y Máscara de subred.

EL valor de Máscara de subred indica las posiciones de la dirección IP que deben concordar en el PC y el LPS para que puedan comunicarse entre sí.

| Dirección del LPS | Máscara de red | Dirección del PC |
|-------------------|----------------|------------------|
| 192.168.060.003   | 255.255.255.0  | 192.168.060.xxx  |
| 192.168.060.003   | 255.255.0.0    | 192.168.xxx.xxx  |

En vez de xxx ahora puede asignar a su PC cualquier cifra entre 000 y 255, pero NO LAS MISMAS que en el LPS.

Es decir, por ejemplo: 192.168.060.110 (pero no 192.168.060.003). Si el LPS y el PC tienen la misma dirección IP no se podrán comunicar entre sí.

#### Configurar una dirección IP en el PC

- & Conéctese a su PC como administrador.
- Seleccione allí la Conexión de área local y, pulsando el botón derecho del ratón, abra la ficha con las propiedades respectivas.
- Seleccione el Internet Protocol (TCP/IP) (si fuera necesario, baje en la lista con la flecha o la barra de desplazamiento) y pinche en Propiedades.
- Sen la ventana Propiedades de Internet Protocol (TCP/IP), seleccione la pestaña Configuración alternativa.
- & Ajuste la dirección IP del PC en el área de direcciones del LPS. Atención: Ino la misma que en el LPS!
- & Ajuste la máscara de subred del PC con el mismo valor que en el LPS.
- Gierre el cuadro de diálogo de configuración confirmando todas las ventanas pinchando en Aceptar.
- Conecte directamente la interfaz X2 del LPS con el puerto LAN de su PC. Use para la conexión un cable KB ET-...-SA-RJ45.

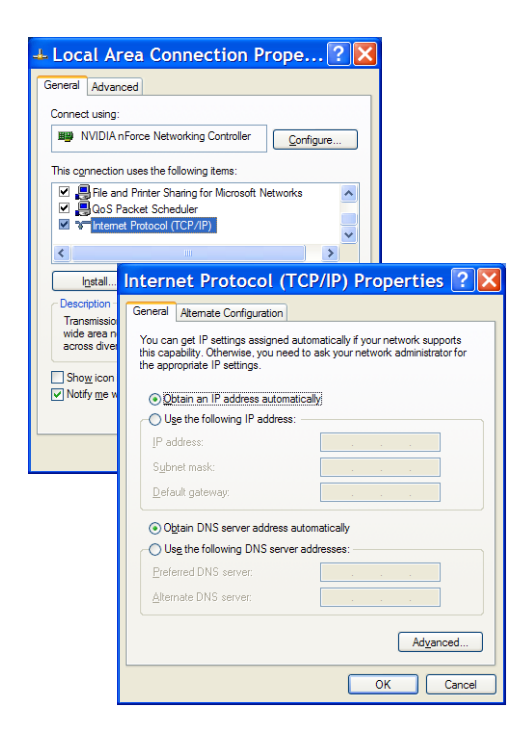

El PC intentará establecer primero una conexión de red mediante la configuración automática. Eso dura varios segundos; luego se activará la configuración alternativa que acaba de configurar, y con ella el PC podrá comunicarse con el LPS.

En la descripción técnica encontrará indicaciones para configurar el LPS usando el software LPSsoft.

#### LPS 36 HI

#### Puesta en marcha

Para poner en marcha e integrar el sensor en el control de procesos hay que dar los siguientes pasos:

- 1. Configurar el LPS; ver el capítulo 8 de la descripción técnica.
- 2. Programar el control de procesos; ver el capítulo 9 de la descripción técnica.
- 3. Adaptar la configuración IP del LPS para que éste se pueda comunicar con el control de procesos. La adaptación se puede realizar a través del display del LPS o en el LPSsoft, en el área Configuration. Aquí puede cambiar la dirección de red y la correspondiente máscara de red, así como los puertos a través de los que el LPS se puede comunicar con el control de procesos.

| P Configuration<br>Sensor  | Client / PC             |
|----------------------------|-------------------------|
| IP Address: 192.168.60.3   | Port: 5634              |
| Port: 9008                 |                         |
| Subnet Mask: 255.255.255.0 |                         |
|                            |                         |
| Accept Check C             | onnectivity Use Presets |

4. Guarde los ajustes modificados en el LPS con el comando Configuration->Transmit to sensor.

- 5. Conectar el LPS al control de procesos a través de la interfaz Ethernet.
- 6. Si fuera necesario, establecer las conexiones para la activación, el disparo y la conexión en cascada.

#### Instalar el software

#### Requerimientos del sistema

El PC que se utilice debe cumplir los siguientes requerimientos:

- Procesador Pentium<sup>®</sup> o Intel<sup>®</sup> más rápido > 1,5 GHz (Pentium 4, Celeron, Xeon), o modelos compatibles de AMD<sup>®</sup>
- (Athlon 64, Opteron, Sempron). El procesador debe dar soporte al juego de comandos SSE2.
- Mínimo 512 MB de memoria central (RAM), se recomiendan 1024 MB.
- Unidad de disco CD.
- Disco duro con mín. 1 GB de memoria libre.
- Interfaz Ethernet.
- Microsoft® Windows XP SP2/3 / Vista SP1.

#### Proceso de instalación

#### ⊖ ¡Nota!

ח

٦

Si tiene instalado un Matlab Runtime, deberá desinstalarlo antes de iniciar la instalación de LXSsoft-Suite.

El programa de instalación LXSsoft\_Suite\_Setup.exe está en el CD incluido en el suministro.

#### ⊖ ¡Nota!

Copie ese archivo del CD a una carpeta apropiada de su disco duro.

## Para los siguientes pasos es **necesario tener** derechos de administrador.

- Inicie la instalación haciendo un doble clic en el archivo LXSsoft Suite Setup.exe.
- & En la primera ventana, haga clic en Next.

# En la siguiente ventana puede elegir si sólo quiere instalar LPSsoft o también LRSsoft.

Si también quiere configurar sensores óptico de perfiles de la serie LRS con su ordenador, también necesitará **LRSsoft**.

No puede deseleccionar la primera opción MATLAB Compiler Runtime, porque ese componente se necesita en todos los casos.

Seleccione las opciones que desee y haga clic en Next, y en la siguiente ventana en Install.

| 명 Setup - LP5soft, LR5soft<br>Weld                                                                                | come to the LPSsoft, LRSs | <b>دت۔</b><br>oft |
|----------------------------------------------------------------------------------------------------|---------------------------|-------------------|
| Select Components<br>Which components should be installed?                                                        | ur comp                   | uter.<br>pefore   |
| Select the components you want to install; clear the compo<br>install. Click Next when you are ready to continue. | nents you do not want to  |                   |
| MATLAB(D) Compiler Dumline                                                                                        | 250 0 MP                  |                   |
| MATLAB(H) Complier Hundine I PSsoft 1 1                                                                           | 5.7 MB                    |                   |
| CLRSsoft 1.02                                                                                                    | 12,6 MB                   |                   |
| Current selection requires at least 263,7 MB of disk space.                                                       | ]                         | Cancel            |
| < Back                                                                                                    | Next > Cancel             |                   |

Sensor de perfil lineal

### LPS 36 HI

Se inicia la rutina de instalación. Pasados unos segundos aparece la ventana para elegir el idioma para instalar Matlab Compiler Runtime (MCR). MCR sirve para la visualización en 3D en **LPSsoft**. Sólo está disponible en inglés o en japonés.

Ø Por ello, en la ventana Choose Setup Language conserve la opción English y haga clic en OK.

Según la configuración de su sistema Windows también aparecerá el cuadro de diálogo adjunto (componente faltante VCREDIST\_X86).

♦ Haga clic en Install.

Aparecerán otras dos ventanas de instalación, pero en ellas no tiene que efectuar ninguna entrada.

Transcurrido un tiempo (hasta varios minutos, dependiendo de la configuración del sistema) aparecerá la pantalla de inicio del instalador de MCR.

& Haga clic en Next.

Aparece la ventana para introducir los datos de usuario.

- Introduzca su nombre y el nombre de la empresa, y a continuación haga clic en Next.
- Es imprescindible que en la ventana para seleccionar la ruta de instalación (Destination Folder) conserve la carpeta predeterminada.

#### La ruta estándar es

- C:\Programas\MATLAB\MATLAB Compiler Runtime\.
- 🕏 Haga clic en Next y en la siguiente ventana en Install.

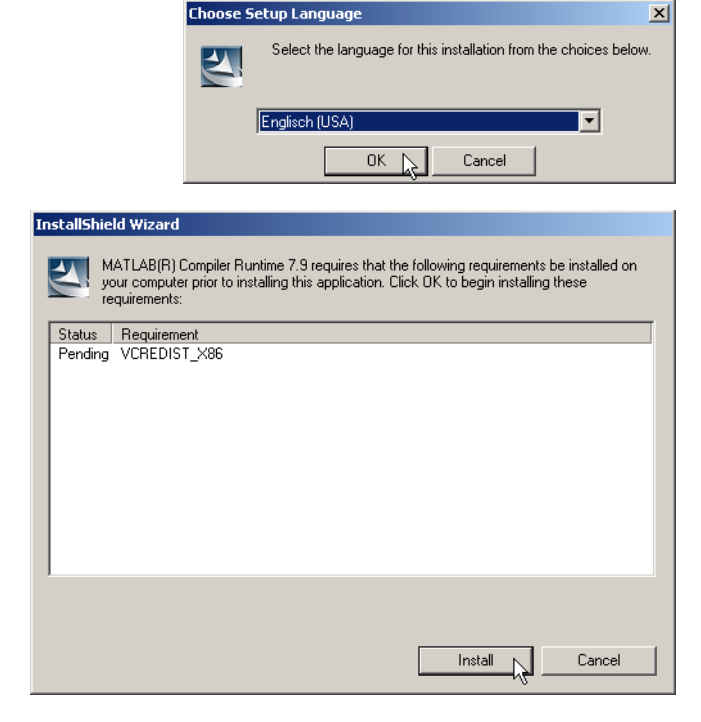

| MATLAB(R) Compiler Runtime 7.9 - InstallShield Wizard                                                                                                    |  |  |  |  |  |
|----------------------------------------------------------------------------------------------------|--|--|--|--|--|
| Welcome to the InstallShield Wizard for<br>MATLAB(R) Compiler Runtime 7.9                                                                                                    |  |  |  |  |  |
| The InstallShield(R) Wizard will install MATLAB(R) Compiler<br>Runtime 7.9 on your computer. To continue, click Next.                                                                                                    |  |  |  |  |  |
| MATLAB and Simulink are registered trademarks of The<br>MathWorks, Inc. Please see www.mathworks.com/trademarks<br>for a list of other trademarks owned by The MathWorks, Inc.<br>Other product or brand names are trademarks or registered<br>tradmarks of their respective owners.<br>WARNING: This program is protected by copyright law and<br>international treaties. Copyright 1984-2008, The MathWorks,<br>Inc. |  |  |  |  |  |
|                                                                                                    |  |  |  |  |  |
| < Back Next > 2 Cancel                                                                                                    |  |  |  |  |  |
|                                                                                                    |  |  |  |  |  |
|                                                                                                    |  |  |  |  |  |

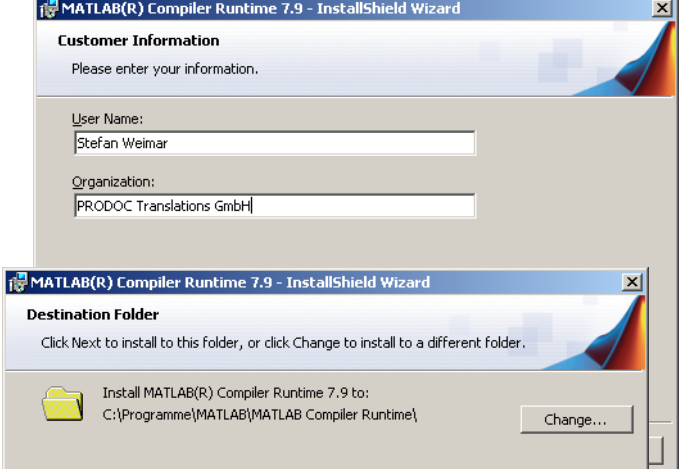

### LPS 36 HI

La instalación se inicia, y aparece la ventana de estado adjunta. Esta operación puede tardar varios minutos.

Cuando termina la instalación del MCR aparece la ventana InstallShield Wizard Completed.

& Haga clic en Finish para concluir la instalación de MCR.

|   | 🙀 MATLAB(R) Compiler Runtime 7.9 - InstallShield Wizard |              |                          |                                                                                         |                                    | × |
|---|---------------------------------------------------------|--------------|--------------------------|-----------------------------------------------------------------------------------------|------------------------------------|---|
|   | Installing MATLAB(R) Compiler Runtime 7.9               |              |                          |                                                                                         |                                    |   |
|   | The program features you selected are being installed.  |              |                          |                                                                                         |                                    | 7 |
|   |                                                         | DI-          |                          | In the tracted of the sub-                                                              | (D) Consilor                       |   |
|   | 17                                                      | Pie<br>Ru    | ase wait w<br>ntime 7.9. | ie the Instalionield Wizard Instalis MATLAB(<br>his may take several minutes.           | (R) Complier                       |   |
| 1 | MATLAB(R)                                               | Com          | piler Runt               | me 7.9 - InstallShield Wizard                                                           | ×                                  |   |
| N | MAT<br>Comp                                             | LA<br>iler R | B <sup>'</sup>           | InstallShield Wizard Completed                                                          | 1                                  |   |
|   |                                                         |              |                          | The InstallShield Wizard has successfully<br>Compiler Runtime 7.9. Click Finish to exit | installed MATLAB(R)<br>the wizard. |   |
|   |                                                         |              |                          |                                                                                         |                                    |   |
|   |                                                         |              |                          |                                                                                         |                                    |   |
|   |                                                         |              |                          |                                                                                         |                                    |   |
|   |                                                         |              |                          |                                                                                         |                                    | Γ |
| - | 🙏 The Ma                                                | athW         | orks                     |                                                                                         |                                    |   |
|   |                                                         |              |                          | < Back Finish                                                                           | Cancel                             |   |

👘 Setup - LRSsoft

Select Destination Location Where should LRSsoft be installed?

| Ahora aparece la ventana para seleccionar la ruta de      |
|-----------------------------------------------------------|
| instalación de LPSsoft.                                   |
| & Siga con la carpeta predeterminada y haga clic en Next. |

Se inicia la instalación de **LPSsoft**. Si también había seleccionado **LRSsoft** para instalarlo, al terminar la instalación de **LPSsoft** aparecerá de nuevo la misma ventana para que introduzca la ruta de instalación de **LRSsoft**.

Siga también aquí con la carpeta predeterminada y haga clic en Next.

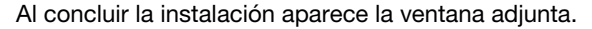

La rutina de instalación ha creado en su menú de inicio un grupo de programas Leuze electronic con los programas instalados: LPSsoft y, en su caso, LRSsoft.

Haga clic en Finish e inicie el programa que desee a través del menú de inicio.

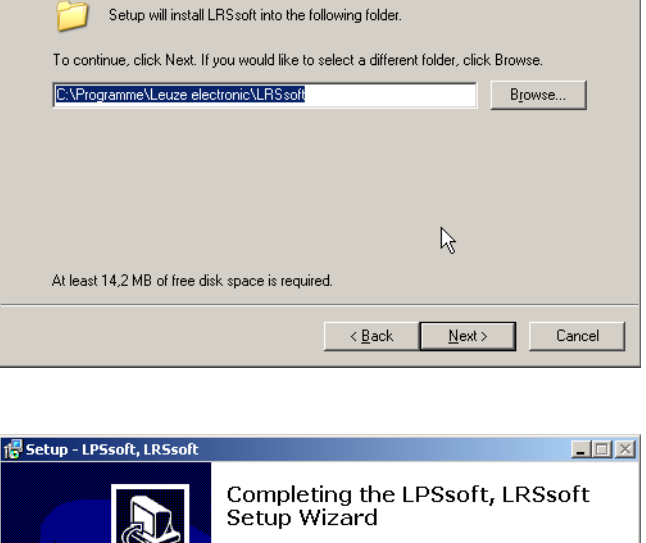

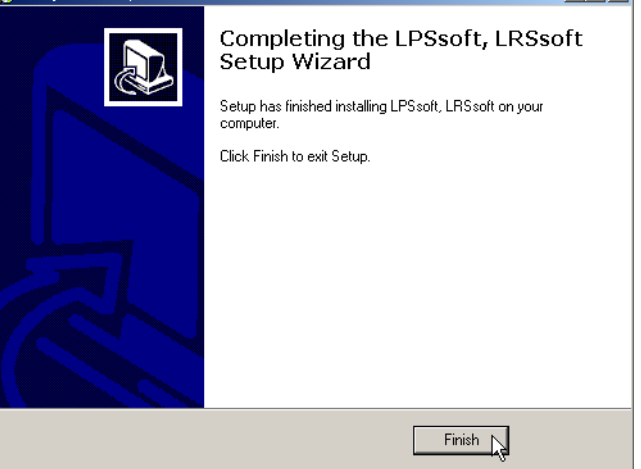

### LPS 36 HI

# ▲ Leuze electronic

### Sensor de perfil lineal

#### Mensaje de error posible

Según cuál sea la configuración del sistema es posible que aparezca el mensaje de error adjunto. La causa del mensaje de error es un bug en la rutina

de instalación del MCR, que en algunos sistemas no ajusta correctamente la variable de entorno Path.

| LPS_Visu | ualization.exe - Komponente nicht gefunden                                                                                                    | ×    |
|----------|----------------------------------------------------------------------------------------------------|------|
| 8        | Die Anwendung konnte nicht gestartet werden, weil mcimcrrt79-dil nicht gefunden wurde. Neuinstallation der Anwendung könnte das Problem behet | ben. |
|          |                                                                                                    |      |

No obstante, esto podrá corregirlo fácilmente sin tener que instalar de nuevo el MCR.

- Solution Abra la ventana Propiedades del sistema, que encontrará en el Panel de control de Windows, dentro del apartado Sistema.
- Desde allí, seleccione la ficha Opciones avanzadas y haga clic en Variables de entorno.

Se abre la ventana Variables de entorno.

- Ø Desplácese allí por la lista de Variables del sistema hacia abajo, hasta que encuentre la entrada Path.
- & Haga clic en Path y a continuación en Modificar.

Se abre la ventana Modificar variable del sistema.

En el recuadro Valor de la variable debe encontrarse al final del todo la entrada

;C:\Programmas\MATLAB\MATLAB Compiler Runtime\v79\runtime\win32.

- Si falta esa entrada, cópiela de este documento e insértela junto con el punto y coma antepuesto.
- Uuego haga clic en Aceptar y salga de todas las demás ventanas haciendo clic en Aceptar.
- Apague Windows, reinicie Windows e inicie luego LPSsoft haciendo un doble clic.

Ahora aparece la pantalla inicial de LPSsoft, tal como se expone en el capítulo 8 de la descripción técnica del LPS.

|                                                         |                          |                                     |                                              | 4                                            |        |
|---------------------------------------------------------|--------------------------|-------------------------------------|----------------------------------------------|----------------------------------------------|--------|
| System Restore                                          | Automatic                | Updates                             | Remote                                       |                                              |        |
| General                                                 | Computer Name            | Hardware                            | Advanced                                     |                                              |        |
| You must be logge<br>Performance<br>Visual effects, pro | d on as an Administrator | to make most of<br>ony usage, and v | these changes.<br>virtual memory<br>Settings |                                              |        |
| User Profiles                                           |                          |                                     |                                              |                                              |        |
| Desktop settings                                        | related to your logon    |                                     |                                              |                                              |        |
|                                                         |                          | Er                                  | vironment                                    | Variables                                    | ?      |
|                                                         |                          |                                     |                                              |                                              |        |
| Startup and Reco                                        | very                     | (                                   | <u>U</u> ser variables for Ro                | ger                                          |        |
| System startup, sy                                      | rstem failure, and debug | ging informa                        | Variable                                     | Value                                        |        |
|                                                         |                          |                                     | TEMP                                         | C:\Documents and Settings\Roger\Loc          | a      |
|                                                         |                          |                                     | TMP                                          | C: \Documents and Settings \Roger \Loc       | a      |
|                                                         | Environment Variabl      | es 🗌                                |                                              | New Edit D                                   | elete  |
|                                                         | ОК                       |                                     |                                              |                                              |        |
|                                                         |                          |                                     | System variables                             |                                              |        |
|                                                         |                          |                                     | Variable                                     | Value                                        | ^      |
|                                                         |                          |                                     | OS<br>Path                                   | Windows_NT<br>C:\WINDOWS\system32:C:\WINDOWS | E      |
|                                                         |                          |                                     | PATHEXT                                      | .COM;.EXE;.BAT;.CMD;.VBS;.VBE;.JS;           |        |
|                                                         |                          |                                     | PROCESSOR_A                                  | x86 Family 15 Model 107 Stepping 2, A        | ~      |
|                                                         |                          |                                     |                                              |                                              |        |
|                                                         |                          |                                     |                                              | Ne <u>w</u> Edit Di                          | ete    |
|                                                         |                          |                                     |                                              |                                              | Cancel |
|                                                         |                          |                                     |                                              |                                              |        |
|                                                         |                          |                                     | Edit Syste                                   | m Variable                                   | 2      |
|                                                         |                          |                                     | Variable name:                               | Path                                         |        |
|                                                         |                          |                                     | Contractice Contract                         |                                              |        |
|                                                         |                          |                                     |                                              |                                              |        |

LPS 36 HI